# TUTORIAL DE USO PIU Fiesta USB Register v 1.0

| Login             |  |
|-------------------|--|
| Password: Log Out |  |

#### 1. Ingreso

- Si está conectado el USB que tiene datos, debes desconectarlo desde la PC
- Ingresa ID y contraseña que usas en www.piugame.com
- Si no tienes ID pulsa acá primero y genera una cuenta.
- Si está ingresado puedes ver un mensaje como abajo.

| * (                            | ×   |
|--------------------------------|-----|
| Conecta tu USB en la computado | ra, |
| OK                             |     |
|                                |     |

#### 2. Conexión del USB

- Tienes que conectar tu USB que tiene tus datos en el computador.
- Si el computador reconoce el USB, vas a leer los datos como se ve en la imagen
- No desconecte el USB en el proceso de cargar los datos.

| Passwe | Data Loading |  |
|--------|--------------|--|
|        |              |  |

#### 3. Registro de ID del USB

- Solo se puede registrar 3 IDs de Fiesta.

- En caso que tengas ID del USB de PIU NXA tienes que usarlo primero. No se puede comunicar con el servidor. Lo ejecutas más tarde.

#### 3.1 En caso de que tengas ID del USB de PIU NXA

- Después de leer los datos aparece una ventana para seleccionar un ID del USB de PIU NXA.

| Es la lista del USB ID que est | á registado en PIU NXA |
|--------------------------------|------------------------|
| Fiesta01                       |                        |
| C Fiesta02                     |                        |
| C Fiesta03                     |                        |
| ОК                             | Cancel                 |

- Después de seleccionar un ID que quieras usar pulsa el botón "Acepto"
- No desconectes el USB en medio de la carga de datos

#### 3.2 Registro complete de ID

- Si está registrado el ID aparece una ventana como abajo

|                           | ×          |
|---------------------------|------------|
| Registro de ID completado | <b>)</b> , |
| OK                        |            |
| <br><u>[</u>              |            |

#### 4. Solución de problemas

- 4.1 Si aparece una ventana de error como abajo fracasa en ejecutar programa de registro
- Pulsa acá y después de instalar vcredist\_x86 lo ejecutas de nuevo

#### 4.2 No existen datos de Fiesta

- Tienes que revisar la conexión del USB que tiene los datos de Fiesta con la computadora
- Deben existir fiesta\_save.bin y fiesta\_rank.bin en la ruta del USB.

| No existen los archivos de PIU Fie | esta,                              |
|------------------------------------|------------------------------------|
| OK I                               |                                    |
|                                    | No existen los archivos de PIU Fie |

#### 4.3 Los datos están dañados.

|                            | ×   |
|----------------------------|-----|
| Error leyendo datos del US | :В. |
| ОК                         |     |
|                            |     |

- El caso de que los datos de Fiesta están dañados
- Debes borrar fiesta\_save.bin y fiesta\_rank.bin y generarlos de nuevo

### 4.4 Fracaso para conectar.

| La conexi. | ón ha fallado, nor favor vuelve a intentar |
|------------|--------------------------------------------|
| La conexit |                                            |
|            | OK                                         |

- No se puede comunicar con el servidor.
- Lo ejecutas más tarde

## 4.5 No se puede registrar más.

|                        |                       | 8 |
|------------------------|-----------------------|---|
| Solo se puede registra | r 3 USBs por persona, |   |
| OK                     |                       |   |
|                        |                       |   |

- En el caso de que ya estén registrados 3 IDs del USB.
- Solo 3 IDs se puede registrar.